Ministry of Labour and Employment Department of Labour Minbhawan, Kathmandu

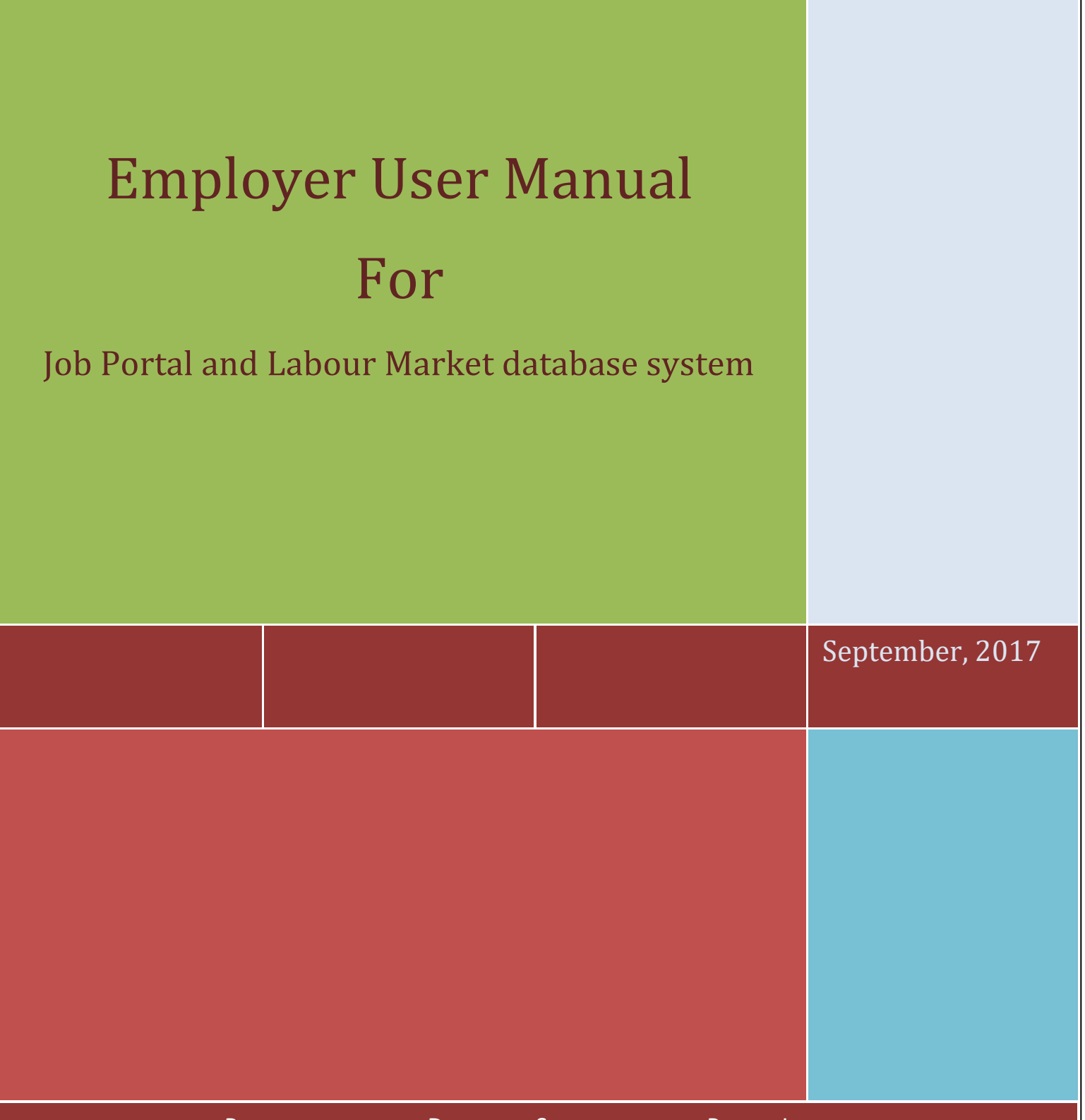

PREPARED BY: DRYICE SOLUTIONS PVT. LTD.

# **Table of Contents**

| About | t Employment Service Center (ESC) | 3  |
|-------|-----------------------------------|----|
| About | t Job Portal                      | 3  |
| Emplo | oyer User Manual                  | 3  |
| 1.    | Employer Registration             | 3  |
| 2.    | Dashboard                         | 9  |
| 3.    | Candidate Section                 | 14 |

### **About Employment Service Center (ESC)**

According to the new Nepal campaign, as per budget statement of fiscal year 065/066, fourteen Employment Information Centers under Department of Labour were established in various locations considering one at each of fourteen zones. The centers were initiated to collect unemployment data based on government's policy and programme and continued till date. In the current 2067/68-69/70 three year plan, for the poverty elimination through increment of respectful, decent and beneficial employment exchange centre, informed human resource data, analysis and by developing employment exchange system to facilitate access to employment based on knowledge, skill, experience, educational qualification, the Guideline of Employment Information Centre Operation and Management 2069 has been approved by the Government of Nepal and are being implemented.

### **About Job Portal**

Job Portal and Labour Market Database System a initiative online job portal for making the tedious, ad-hoc, and manual system into the digitized system along with the upgradation of current system that is not being properly used by MoLE from where job seekers can apply for job and employer can post the job vacancy which is managed by 14 Employment Service Centre's (ESCs). ESCs are established under the Ministry of Labour and Employment (MoLE) through Department of Labour (DoL). Portal goal is to provide quality employment services and labour market information to job seekers, enterprises and concerned labour market actors.

### **Employer User Manual**

### **1. Employer Registration**

a. First of all user/job seeker must have to register in system. For registration process go through the given URL <a href="http://jobkhoj.gov.np/">http://jobkhoj.gov.np/</a>

| Department Of Labour                                                                                                    | ient                                                                                                    |                                           | Fo. Kať                                                                                                    | bmandu                                                                 | Search                                                                                                    |
|----------------------------------------------------------------------------------------------------|----------------------------------------------------------------------------------------------------|-------------------------------------------|----------------------------------------------------------------------------------------------------|------------------------------------------------------------------------|----------------------------------------------------------------------------------------------------|
| Employment Service Ce                                                                                                    | enter                                                                                                    |                                           |                                                                                                    | Imanou                                                                 |                                                                                                    |
|                                                                                                    |                                                                                                    |                                           |                                                                                                    |                                                                        | Advanced Search                                                                                                    |
| SKILL, LABOUR                                                                                                    | and DECENT EMPLOYMENT EVERYBO                                                                                                    | DY'S RIGHT, EVERYE                        | BODY'S RESPONSIBILITY.                                                                                                    |                                                                        |                                                                                                    |
| Hot Jobs ( 👌 🔹 🔨 🔹                                                                                                    | Most Recent Jobs - Featured                                                                                                    | Listings                                  |                                                                                                    |                                                                        | Employment Services Center ( 😔 )                                                                                                    |
| Nepal Khadhya Bank Limited<br>Agricultural and Forestry                                                                                                    | Job Title                                                                                                    | Company                                   | Туре                                                                                                    | Deadline                                                               | According to the new Nepal campaign, as                                                                                                    |
| Software for Small Business<br>Organization                                                                                                    | Agricultural and Forestry<br>Production Managers 👱                                                                                                    | Nepal Khadhya Bank                        | Limited Intern                                                                                                    | 40 Days                                                                | per budget statement or riscar year<br>065/066, fourteen Employment<br>Information Centers under Department of                                                                                                    |
| Sales and Marketing<br>Software Developers                                                                                                    | Sales and Marketing Managers                                                                                                    | Software for Small B<br>Organization      | usiness Full Time                                                                                                    | 9 Days                                                                 | Labour were established in various<br>locations considering one at each of                                                                                                    |
| Purvodaya F.M<br>Announcers on Radio,<br>Commercial Sales Representatives                                                                                                    | Software Developers 👱                                                                                                    | Software for Small B<br>Organization      | usiness Full Time                                                                                                    | 5 Days                                                                 | fourteen zones. The centers were<br>initiated to collect unemployment data                                                                                                    |
| Business IT Alignment Pvt Ltd                                                                                                    | Direct Marketing Officer 🤌                                                                                                    | Naya Prakashan Pvt.                       | Ltd. News Paper                                                                                                    | 8 Days                                                                 | based on government's policy and<br>programme and continued till                                                                                                    |
| J.Bs Industries<br>Electrical Line Installers                                                                                                    | Business Relationship Officer 🎐                                                                                                    | Business IT Alignmer                      | nt Pvt Ltd Full Time                                                                                                    | 9 Days                                                                 | Read More                                                                                                    |
| Rijal Tashi Industries Pvt. Ltd<br>Electrical Mechanics and                                                                                                    | Electrical Mechanics and Fitters                                                                                                    | Rijal Tashi Industries                    | Pvt. Ltd Full Time                                                                                                    | 9 Days                                                                 |                                                                                                    |
| Electrical Line Installers                                                                                                    | Electrical Line Installers and Repairers 🥐                                                                                                    | J.Bs Industries                           | Full Time                                                                                                    | 19 Days                                                                | तपाई कामको सोजीमा हमुहन्छ या तपाईलाई<br>जनशक्तिको सांवी ध मने पायकपाने मजिकको<br>्रोजमार सुवना केन्द्रमा सम्पर्क मनुहोस् ।                                                                                                    |
| Plumbers and Hipe<br>Real Estate Agents<br>Sales and Marketing                                                                                                    | Announcers on Radio, Television and Other Media 🥐                                                                                                    | Purvodaya F.M                             | Full Time                                                                                                    | 3 Days                                                                 | en en en en en en en en en en en en en e                                                                                                    |
| Saayami Technology (P) Ltd<br>Sales and Marketing                                                                                                    | Commercial Sales<br>Representatives 🤌                                                                                                    | Purvodaya F.M                             | Full Time                                                                                                    | 3 Days                                                                 | Hardware Hardware Hardwar<br>Hardware Hardware Hardware Hardware Hardware Hardware Hardware Hardware Hardware Hardware Hardware Hardware Hardware Hardware Hardware Hardware Hardware Hardware Hardware Hardware Hardware Hardware Hardware Hardware Hardware Hardware Hardware Hardware Hardware Hardware Hardware Hardware Hardware Ha<br>Hardware Hardware Hardware Hardware Hardware Hardware Hardware Hardware Hardware Hardware Hardware Hardware Hardware Hardware Hardware Hardware Hardware Hardware Hardware Hardware Hardware Hardware Hardware Hardware Hardware Hardware H |
| GAPNepal<br>Accounting Associate Professionals                                                                                                    |                                                                                                    |                                           | _                                                                                                    |                                                                        |                                                                                                    |
| Nepal Khadhya Bank Limited<br>Agricultural and Forestry                                                                                                    |                                                                                                    |                                           |                                                                                                    | Read More                                                              |                                                                                                    |
|                                                                                                    |                                                                                                    |                                           |                                                                                                    |                                                                        |                                                                                                    |
| ctive Jobs                                                                                                    |                                                                                                    |                                           |                                                                                                    |                                                                        |                                                                                                    |
| ctive Jobs                                                                                                    |                                                                                                    |                                           |                                                                                                    |                                                                        |                                                                                                    |
| Category                                                                                                    | Type Sala                                                                                                    | ary                                       | Skills                                                                                                    | Educa                                                                  | ation District                                                                                                    |
| Category Anagers (4)                                                                                                    | Type Sale<br>Professionals (2)                                                                                                    | ary T                                     | Skills<br>echnicians and Associate Profess                                                                                                    | Educa<br>ionals (3)                                                    | ation District<br>Clerical Support Workers (0)                                                                                                    |
| Category Anagers (4) Vervices and Sales Workers (0)                                                                                                    | Type Sale<br>Professionals (2)<br>Skilled Agricultural, Forestry and                                                                                                    | ary<br>T.<br>(0) C                        | Skills<br>echnicians and Associate Profess<br>raft and Related Trades (5)                                                                                                    | Educa<br>ionals (3)                                                    | ation District<br>Clerical Support Workers (0)<br>Plant and Machine Operators_ (0)                                                                                                    |
| Category<br>Category<br>Aanagers (4)<br>Services and Sales Workers (0)<br>Jementary Occupations (0)                                                                                                    | Type Sale<br>Professionals (2)<br>Skilled Agricultural, Forestry and<br>Armed Forces Occupations (0)                                                                                                    | ary<br>T<br>(0) C<br>N                    | Skills<br>echnicians and Associate Profess<br>raft and Related Trades (5)<br>'ews Paper (33)                                                                                                    | Educa                                                                  | ation District<br>Clerical Support Workers (0)<br>Plant and Machine Operators (0)<br>Others (35)                                                                                                    |
| Category<br>Annagers (4)<br>Hervices and Sales Workers (0)<br>Hervices Job Seekers                                                                                                    | Type Sale<br>Frofessionals (2)<br>Skilled Agricultural, Forestry and<br>Armed Forces Occupations (0)                                                                                                    | hry T<br>(0) C<br>N                       | Skills<br>"echnicians and Associate Profess<br>raft and Related Trades (5)<br>lews Paper (33)                                                                                                    | Educa<br>ionais (3)                                                    | ation District<br>Cierical Support Workers (0)<br>Plant and Machine Operators (0)<br>Others (35)                                                                                                    |
| Category<br>Vanagers (4)<br>Services and Sales Workers (0)<br>Bernentary Occupations (0)<br>Ctive Job Seekers<br>Category                                                                                                    | Type Sak<br>Professionals (2)<br>Skilled Agricultural, Forestry and<br>Armed Forces Occupations (0)<br>Sender Age G                                                                                                    | ау Т<br>(0) С<br>N                        | Skills<br>'echnicians and Associate Profess<br>itaft and Related Trades (5)<br>lews Paper (33)<br>Skills                                                                                                 | Educa<br>ionals (3)                                                    | ation District<br>Clerical Support Workers (0)<br>Plant and Machine Operators_(0)<br>Others (35)                                                                                                    |
| Category Managers (4) Services and Sales Workers (0) Elementary Occupations (0) Ctive Job Seekers Category Annaners (24)                                                                                                    | Type Sale<br>Professionals (2)<br>Skilled Agricultural, Forestry and<br>Armed Forces Occupations (0)<br>Gender Age G<br>Professionals (143)                                                                                                    | ary T<br>(0) C<br>N<br>roup T             | Skills<br>"echnicians and Associate Profess<br>Traft and Related Trades (5)<br>lews Paper (33)<br>Skills<br>echnicians and Associate Profess                                                             | Educa<br>ionals (3)<br>Educa<br>ionals (55)                            | ation District<br>Clerical Support Workers (0)<br>Plant and Machine Operators (0)<br>Others (35)<br>ation District                                                                                                    |
| Category         Managers (4)         Services and Sales Workers (0)         Elementary Occupations (0)         ctive Job Seekers         Category         Anagers (24)         iervices and Sales Workers (19)                        | Type Sal<br>Professionals (2)<br>Skilled Agricultural, Forestry and<br>Armed Forces Occupations (0)<br>Gender Age G<br>Professionals (143)<br>Skilled Agricultural, Forestry and                                                                               | roup<br>(1)<br>C<br>T<br>T<br>T<br>T<br>T | Skills<br>'echnicians and Associate Profess<br>:raft and Related Trades (5)<br>lews Paper (33)<br>Skills<br>echnicians and Associate Profess<br>raft and Related Trades (9)                              | Educa<br>ionals (3)<br>Educa<br>ionals (55)                            | ation District<br>Clerical Support Workers (0)<br>Plant and Machine Operators (0)<br>Others (35)<br>ation District<br>Clerical Support Workers (38)<br>Plant and Machine Operators (3)                                                                                                    |
| Active Jobs Category Managers (4) Services and Sales Workers (0) Elementary Occupations (0) Active Job Seekers Category Managers (24) Services and Sales Workers (19) Elementary Occupations (5)                                       | Type Sale<br>Professionals (2)<br>Skilled Agricultural, Forestry and<br>Armed Forces Occupations (0)<br>Gender Age G<br>Professionals (143)<br>Skilled Agricultural, Forestry and (<br>Armed Forces Occupations (0)                                            | ary T<br>(0) C<br>N<br>T<br>T<br>(1) C    | Skills<br>'echnicians and Associate Profess<br>traft and Related Trades (5)<br>Lews Paper (33)<br>Skills<br>echnicians and Associate Profess<br>raft and Related Trades (9)                              | Educe<br>ionais (3)<br>Educe<br>ionals (55)                            | ation District<br>Clerical Support Workers (0)<br>Plant and Machine Operators (0)<br>Others (35)<br>ation District<br>Clerical Support Workers (38)<br>Plant and Machine Operators (3)                                                                                                    |
| Active Jobs Category Managers (4) Services and Sales Workers (0) Elementary Occupations (0) Active Job Seekers Category Managers (24) Services and Sales Workers (19) Elementary Occupations (5)                                       | Type Sal<br>Professionals (2)<br>Skilled Agricultural, Forestry and<br>Armed Forces Occupations (0)<br>Cender Age O<br>Professionals (143)<br>Skilled Agricultural, Forestry and (<br>Armed Forces Occupations (0)                                             | ary T<br>(0) C<br>N<br>roup T<br>(1) C    | Skills<br>'echnicians and Associate Profess<br>:raft and Related Trades (5)<br>iews Paper (33)<br>Skills<br>echnicians and Associate Profess<br>:raft and Related Trades (9)                             | Educ;<br>ionals (3)<br>Educe<br>ionals (55)                            | ation District<br>Clerical Support Workers (0)<br>Plant and Machine Operators (0)<br>Others (35)<br>ation District<br>Clerical Support Workers (38)<br>Plant and Machine Operators (3)                                                                                                    |
| Active Jobs Category Managers (4) Services and Sales Workers (0) Elementary Occupations (0) Active Job Seekers Category Managers (24) Services and Sales Workers (19) Elementary Occupations (5) Home About Us News And Event          | Type Sak<br>Professionals (2)<br>Skilled Agricultural, Forestry and<br>Armed Forces Occupations (0)<br>Gender Age G<br>Professionals (143)<br>Skilled Agricultural, Forestry and (<br>Armed Forces Occupations (0)<br>Find Resume                              | ary T<br>(0) C<br>N<br>roup T<br>(1) C    | Skills<br>iechnicians and Associate Profess<br>iraft and Related Trades (5)<br>lews Paper (33)<br>Skills<br>echnicians and Associate Profess<br>iraft and Related Trades (9)                             | Educa<br>ionals (3)<br>Educa<br>ionals (55)                            | ation District<br>Clerical Support Workers (0)<br>Plant and Machine Operators (0)<br>Others (35)<br>ation District<br>Clerical Support Workers (38)<br>Plant and Machine Operators (3)                                                                                                    |
| Active Jobs Category Managers (4) Services and Sales Workers (0) Elementary Occupations (0) Active Job Seekers Category Managers (24) Services and Sales Workers (19) Elementary Occupations (5) Home About Us News And Event          | Type Sal<br>Professionals (2)<br>Skilled Agricultural, Forestry and<br>Armed Forces Occupations (0)<br>Gender Age G<br>Professionals (143)<br>Skilled Agricultural, Forestry and<br>Armed Forces Occupations (0)<br>Find Resume                                | ну Т<br>(0) С<br>N<br>Гоир Т<br>(1) С     | Skills<br>'echnicians and Associate Profess<br>:raft and Related Trades (5)<br>lews Paper (33)<br>Skills<br>echnicians and Associate Profess<br>:raft and Related Trades (9)<br>Shout Us News And Event  | Educe<br>ionals (3)<br>Educe<br>ionals (55)                            | ation District<br>Clerical Support Workers (0)<br>Plant and Machine Operators (0)<br>Others (35)<br>ation District<br>Clerical Support Workers (38)<br>Plant and Machine Operators (3)<br>Clerical Support Workers (38)<br>Plant and Machine Operators (3)                                                                                                    |
| Active Jobs Category Managers (4) Services and Sales Workers (0) Elementary Occupations (0) Active Job Seekers Category Managers (24) Services and Sales Workers (19) Elementary Occupations (5) Home About Us News And Event Category | Type     Sale       Professionals (2)     Skilled Agricultural, Forestry and       Armed Forces Occupations (0)       Gender     Age G       Professionals (143)       Skilled Agricultural, Forestry and       Armed Forces Occupations (0)       Find Resume | roup T<br>(1) C<br>Home A                 | Skills<br>iechnicians and Associate Profess<br>iraft and Related Trades (5)<br>lews Paper (33)<br>Skills<br>iechnicians and Associate Profess<br>iraft and Related Trades (9)<br>Shout Us News And Event | Educa<br>ionals (3)<br>Educa<br>ionals (55)<br>Find Resume<br>Location | ation District<br>Clerical Support Workers (0)<br>Plant and Machine Operators (0)<br>Others (35)<br>ation District<br>Clerical Support Workers (38)<br>Plant and Machine Operators (3)<br>Clerical Support Workers (38)<br>Plant and Machine Operators (3)                                                                                                    |

b. User can see the top menu in portal, you will find the dropdown menu on "Register". Click on "Employer". After that system drive you following page:

| Ministry of Labour and Employment<br>Department Of Labour<br>Employment Service Center<br>Job Portal |                                 |                              |                    |   |  |
|----------------------------------------------------------------------------------------------------|---------------------------------|------------------------------|--------------------|---|--|
| Sign (*) Show Compulsory Input.                                                                      |                                 |                              |                    |   |  |
| Company Information (confirm your email address to comp                                              | lete your Employer account.)    | <b>*</b> - · · · -           |                    |   |  |
| Chases File No file chosen                                                                           |                                 | Contact Person               |                    |   |  |
| Must be JPG and at least 180 X 180 pixels                                                            |                                 |                              |                    |   |  |
| *0                                                                                                   | *=                              |                              | Website            |   |  |
| Company Name                                                                                         | Email                           |                              | rebsite            |   |  |
|                                                                                                    |                                 |                              |                    |   |  |
| Company Description                                                                                  |                                 |                              |                    |   |  |
|                                                                                                    |                                 |                              |                    |   |  |
| *Registration Number                                                                                 | Registration Office             | Office Registration District |                    |   |  |
|                                                                                                    |                                 |                              | Select One         | , |  |
| *Company Type                                                                                        |                                 | *Employment Sector           |                    |   |  |
| Select One                                                                                           | Ŧ                               | Select One                   |                    |   |  |
| No of Staffs                                                                                         |                                 |                              |                    |   |  |
| Male Female                                                                                          |                                 | Other                        | Total No. of Staff |   |  |
|                                                                                                    |                                 |                              |                    |   |  |
|                                                                                                    |                                 |                              |                    |   |  |
| Company Address                                                                                      |                                 |                              |                    |   |  |
|                                                                                                    |                                 |                              |                    |   |  |
| *Region/Province                                                                                     | *District                       |                              | *VDC/Metropolitian |   |  |
| Select One                                                                                           | <ul> <li>-Select One</li> </ul> | Ŧ                            |                    |   |  |
| *Ward No. Street Name                                                                                |                                 | Po Box                       |                    |   |  |
|                                                                                                    |                                 |                              |                    |   |  |
|                                                                                                    |                                 |                              |                    |   |  |
|                                                                                                    | Mobile No                       |                              |                    |   |  |
| ^ Telephone No                                                                                       |                                 |                              |                    |   |  |
| * Telephone No                                                                                       |                                 |                              |                    |   |  |
| * Telephone No                                                                                       |                                 |                              |                    |   |  |

You need to provide following details on the form:

(Note: Field marked with sign '\*' is compulsory field)

- i) Company logo
- ii) Contact Person
- iii) Company Name
- iv) Email Website
- v) Company Description
- vi) Registration Number
- vii) Registration Office
- viii) Registration District (can be selected from dropdown)

- ix) Company Type (can be selected from dropdown)
- x) Employment Sector(can be selected from dropdown)
- xi) Number of staff Male
- xii) Number of staff Female
- xiii) Number of staff Other
- xiv) Total number of staff(auto generated after you fill xi, xii and xiii)
- xv) Company Address Region/Province
- xvi) Company address District
- xvii) Company Address VDC/Metropolitan
- xviii) Ward Number
- xix) Street Name
- xx) PO Box

c. Click

- xxi) Telephone Number
- xxii) Mobile Number

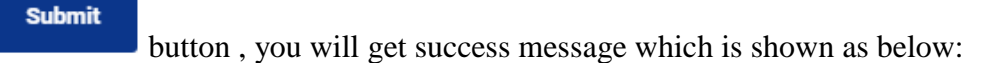

Your account have registered successfully, To continue this registration and post a job for employee, please visit your email rahul.khadka760@gmail.com and check email that we send to you.

d. You will receive a mail from Job Portal for further registration process. Received mail format is shown in below:

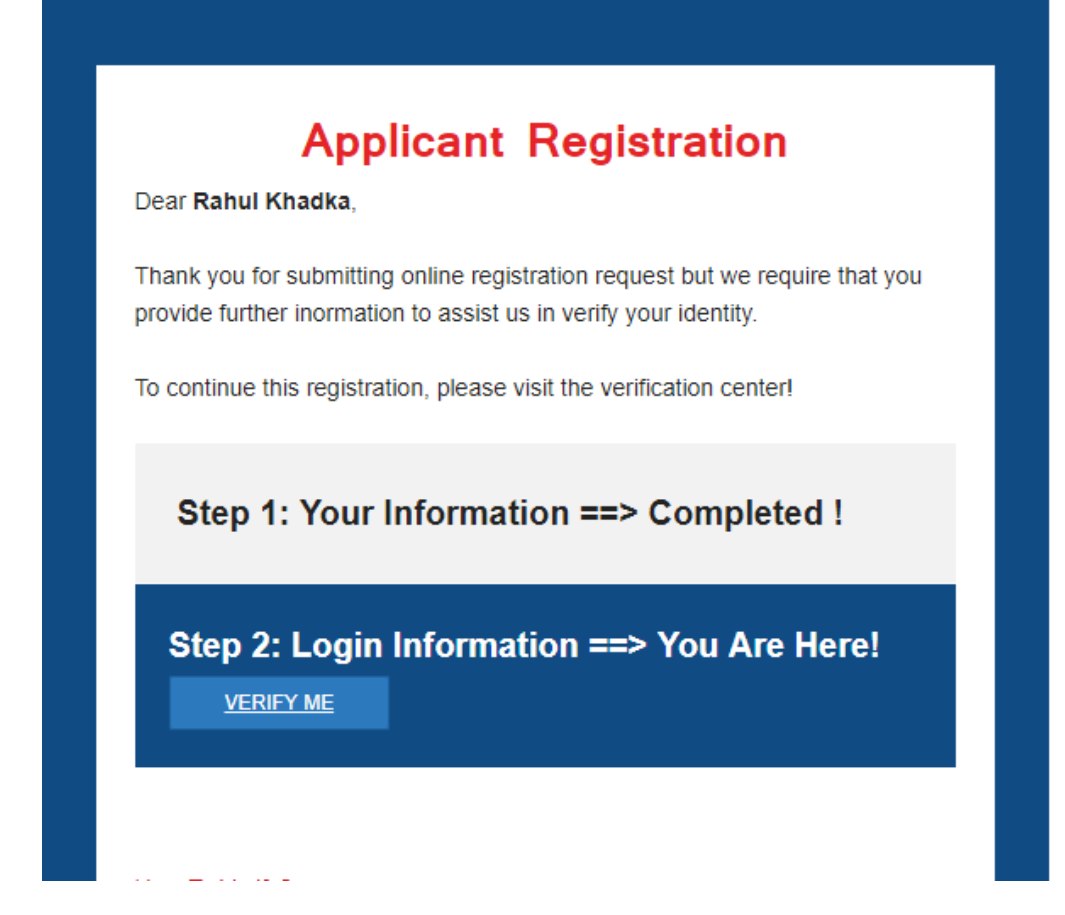

e. Click on "VERIFY ME" button, which drives you job portal for setting a password as shown in below:

| Please set your password to complete the registration process. |
|----------------------------------------------------------------|
| Your Username rahul.khadka760@gmail.com                        |
| Password                                                       |
| ••••••                                                         |
| Confirm Password                                               |
|                                                                |
| Password Strength                                              |
| Weak                                                           |
| Submit                                                         |
|                                                                |

f. Set your password and click on "Submit" button. Make sure you keep your password strong and unforgettable. After clicking submit button system drive to your own dashboard.

## 2. Dashboard

|                                                                                                    | Home Abo               | ut Us News And Event F | ind Resume Resources | Post a Job | Rahul Private Limited 🗕 नेपाली |
|----------------------------------------------------------------------------------------------------|------------------------|------------------------|----------------------|------------|--------------------------------|
| Covernment of Nepal<br>Ministry of Labour and Employment<br>Department of Labour<br>Employment Service Center<br>Job Portal                                                                                                    | Education<br>Eg. Bache | lor's Degree           | Skills<br>Eg. Compu  | ter        | Search<br>Advanced Searc       |
|                                                                                                    | Manage Va              | cancies                |                      |            |                                |
| Contract Contract Contrect Contract Contract Contract Contract Contract Contract Contrac | Job Title              | Company                | Туре                 | Deadline   | Action                         |
|                                                                                                    | NO RECORD              |                        |                      |            |                                |
|                                                                                                    |                        |                        |                      |            |                                |
|                                                                                                    |                        |                        |                      |            |                                |
| ✓ Update Information                                                                                                    |                        |                        |                      |            |                                |
| ∳Post a Job                                                                                                    |                        |                        |                      |            |                                |
| 🖪 Vacancy Report                                                                                                    |                        |                        |                      |            |                                |
| ##Candidate                                                                                                    |                        |                        |                      |            |                                |
| Change Password                                                                                                    |                        |                        |                      |            |                                |
| Home About Us News And Event Find Resu                                                                                                    | me                     |                        |                      |            | 🖸 Share / Save 😭 🎔 🖻           |

In Dashboard, you can view/edit your company details.

a. Dashboard Menu

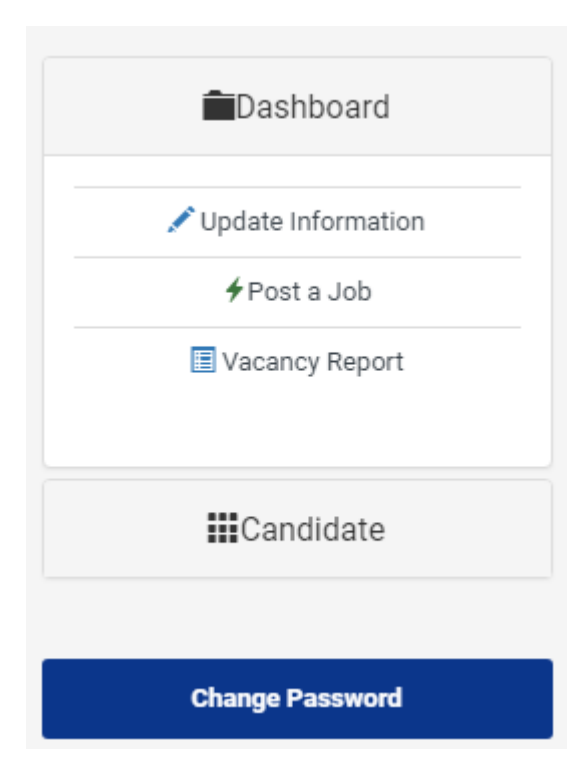

• You can update your information via clicking on update information.

| company momator (com               | ******         |                    | your employer account.) |                             |               | ******         |                    |
|------------------------------------|----------------|--------------------|-------------------------|-----------------------------|---------------|----------------|--------------------|
|                                    | Company Lo     | No filo choson     |                         |                             |               | "Contact Pers  | on                 |
|                                    | Choose File    | and at least 1     | 80 V 190 pivolo         |                             |               |                |                    |
| *Company Name                      | Must be JPG    | o dilu al ledst To | *Email                  |                             |               | Website        |                    |
|                                    |                |                    |                         |                             |               |                |                    |
| Rahul Private Limited              |                |                    | rahul.khadka760@gmai    | .com                        |               |                |                    |
| Company Description                |                |                    |                         |                             |               |                |                    |
| Software Company                   |                |                    |                         |                             |               |                |                    |
|                                    |                |                    |                         |                             |               |                |                    |
|                                    |                |                    |                         |                             |               |                |                    |
| *Registration Number               |                |                    | Registration Office     |                             |               | Registration D | istrict            |
| 12345678                           |                |                    |                         |                             |               | Kathmandu      |                    |
| •                                  |                |                    |                         |                             |               |                |                    |
| *Company Type                      |                |                    |                         | *Employr                    | ment Sector   |                |                    |
| Private                            |                |                    |                         | <ul> <li>Compute</li> </ul> | uter Software |                |                    |
| No of Staffs                       |                |                    |                         |                             |               |                |                    |
| Male                               |                | Female             |                         | Other                       |               |                | Total No. of Staff |
| 10                                 |                | 10                 |                         | 0                           |               |                | 20                 |
|                                    |                |                    |                         |                             |               |                |                    |
| Compony Address                    |                |                    |                         |                             |               |                |                    |
| Company Address                    |                |                    |                         |                             |               |                |                    |
| *Region/Province                   |                |                    | *District               |                             |               | *VDC/Metropo   | olitian            |
| Bagmati                            |                | •                  | Kathmandu               |                             | •             | Kathmandu      |                    |
| *Ward No                           | Street Name    |                    |                         | Po Box                      |               |                |                    |
| ward No.                           |                |                    |                         |                             |               |                |                    |
| 12                                 |                |                    |                         |                             |               |                |                    |
| 12                                 | * Telephone No |                    | Mobile No               |                             |               |                |                    |
| * Telephone No                     |                |                    |                         |                             |               |                |                    |
| * Telephone No 015261910           |                |                    |                         |                             |               |                |                    |
| * Telephone No 015261910           |                |                    |                         |                             |               |                |                    |
| 12 * Telephone No 015261910 Submit |                |                    |                         |                             |               |                |                    |

• You can post your job through Post a Job Section. The required field are as shown below.

| Home<br>Sign (*) Show Compulsory Input.<br>Posted Date                                                                                                    | About Us News And Event Find Resun                                                                                                    | ne Resources Post a Job 💽 Ra                                                                                                    | hul Private Limited 🖌 नेपाली |
|----------------------------------------------------------------------------------------------------|----------------------------------------------------------------------------------------------------|----------------------------------------------------------------------------------------------------|------------------------------|
| Sign (*) Show Compulsory Input.<br>Posted Date                                                                                                    | *Last date of application                                                                                                    | * Required Number of Jobseekers                                                                                                    |                              |
| . Saled Date                                                                                                    | Last date of application                                                                                                    | Required Number of Jobseekers                                                                                                    |                              |
| 2074-5-22                                                                                                    |                                                                                                    |                                                                                                    |                              |
| 2014-0-22                                                                                                    |                                                                                                    | Required Number of Jobseekers                                                                                                    |                              |
| Job Title                                                                                                    | Job starting date                                                                                                    |                                                                                                    |                              |
|                                                                                                    |                                                                                                    |                                                                                                    |                              |
| * Occupation Unit Group                                                                                                    |                                                                                                    |                                                                                                    |                              |
| Letters A B C D E F G H I                                                                                                    | JKLMNOPQRSTU                                                                                                    | v w x y z                                                                                                    |                              |
| Select One                                                                                                    | *                                                                                                    |                                                                                                    |                              |
| Job description                                                                                                    |                                                                                                    |                                                                                                    |                              |
|                                                                                                    |                                                                                                    | Source                                                                                                    |                              |
| B I S I K   = = =   = =                                                                                                    | E 99 Styles - Format - 1                                                                                                    | ?                                                                                                    |                              |
|                                                                                                    |                                                                                                    |                                                                                                    |                              |
|                                                                                                    |                                                                                                    |                                                                                                    |                              |
|                                                                                                    |                                                                                                    |                                                                                                    |                              |
| * Duty station                                                                                                    | * Region/Province                                                                                                    | * District                                                                                                    |                              |
| July station                                                                                                    | Region/Province                                                                                                    | Visition                                                                                                    |                              |
| DutyStation                                                                                                    | Select One ¥                                                                                                    | Select One *                                                                                                    |                              |
| * Per Month Salary                                                                                                    | * Type of Job                                                                                                    | * Job description                                                                                                    |                              |
| Select One •                                                                                                    | Select One 🔻                                                                                                    | Select One •                                                                                                    |                              |
| Work Days/Week                                                                                                    | Work Hour/Day                                                                                                    | * Contract Period                                                                                                    |                              |
|                                                                                                    |                                                                                                    | Select One                                                                                                    |                              |
| Resilition on the sector                                                                                                    |                                                                                                    |                                                                                                    |                              |
| Facilities and benefits                                                                                                    |                                                                                                    | -                                                                                                    |                              |
|                                                                                                    |                                                                                                    | ⊕ Source                                                                                                    |                              |
| B I S   I <sub>K</sub>   i= t=   die di                                                                                                    | E 77 Styles - Format - 7                                                                                                    | <i>e</i>                                                                                                    |                              |
|                                                                                                    |                                                                                                    |                                                                                                    |                              |
|                                                                                                    |                                                                                                    |                                                                                                    |                              |
|                                                                                                    |                                                                                                    | 4                                                                                                    |                              |
| REQUIREMENT                                                                                                    |                                                                                                    | Å                                                                                                    |                              |
| REQUIREMENT.<br>*Required education level                                                                                                    |                                                                                                    | 4                                                                                                    |                              |
| REQUIREMENT.<br>*Required education level<br>Select One                                                                                                    |                                                                                                    |                                                                                                    |                              |
| REQUIREMENT<br>*Required education level<br>Select One<br>Skills Required(Check appropriate one o                                                                                                    | r more)                                                                                                    |                                                                                                    |                              |
| REQUIREMENT *Required education levelSelect One Skills Required(Check appropriate one o Professional                                                                                                    | r more)<br>Teaching                                                                                                    | Information Technology                                                                                                    |                              |
| REQUIREMENT *Required education levelSetect One Skills Required(Check appropriate one o Professional Administration                                                                                                    | r more)<br>Teaching<br>Clerical                                                                                                    | Information Technology     Computer                                                                                                    |                              |
| REQUIREMENT *Required education level                                                                                                    | r more)<br>Teaching<br>Censtruction                                                                                                    | Information Technology     Computer     Orning                                                                                                    |                              |
| REQUIREMENT *Required education level                                                                                                    | rmore)<br>Teaching<br>Clerical<br>Construction<br>Selling                                                                                                    | Information Technology     Computer     Triving     Hold/Restaurant                                                                                                    |                              |
| REQUIREMENT  Required dukcation level  -Select One-  Skills Required(Check appropriate one of Professional  Administration  Trade Manufacturing Cooking                                                                                                    | r more)<br>Teaching<br>Clerical<br>Construction<br>Selling<br>Beiving                                                                                                    |                                                                                                    |                              |
| REQUIREMENT  Required education level Select One-  Skills Required(Check appropriate one o  Professional  Administration  Trade  Manufacturing  Cooking  Fibhing                                                                                                    | r more)<br>Teaching<br>Cerical<br>Construction<br>Selling<br>Forestry                                                                                                    | information Technology Computer Driving Hote//Restaurant Farming Factory                                                                                                    |                              |
| REQUIREMENT  Required education level Select One  Skills Required(Check appropriate one o  Professional  Administration Trade Minuf acturing Cooking Fishing Isborden                                                                                                    | r more)<br>Teaching<br>Clencal<br>Construction<br>Setting<br>Bewing<br>Portestry<br>Others                                                                                                    | information Technology computer Driving Hotel/Restaurant Farming Factory                                                                                                    |                              |
| REQUIREMENT  *Required education level Select One  Skills Required(check appropriate one of Contemportation  Administration  Trade  Manufacturing Cooking Fining Labourng                                                                                                    | r more)                                                                                                    | Information Technology     Computer     Orning     Hole/Restaurant     Farming     Factory                                                                                                    |                              |
| REQUIREMENT *Required education levelSelect One Sullis Required(Check appropriate one of Professional Administration Cade and administration Cade and administration Cade administration Cade administration       | rmore)<br>Teaching<br>Clorical<br>Setting<br>Setting<br>Forestry<br>Other                                                                                                    | information Technology  Computer  triving  Hofe/Restaurant  Farming  Factory                                                                                                    |                              |
| REQUIREMENT  Required ducation level  Gelect One  Skills Required (Check appropriate one of Professional  driningtation  Frade  Manufacturing  Cocking  Fishing  Labouring  Briefly describe main skills requirement  X G G G G G A A A Y G  B I S I S I Z G A Y G                                                                                                    | rmore)<br>Teaching<br>Clerical<br>Construction<br>Selling<br>Forestry<br>Cther<br>F+ ∞ ∞ ∏ № Ω ☶ ☴ Ω   2C<br>E 99 Biyles + Format + 1                                                                                                    | information Technology Computer Driving Hotel/Restaurant Farming Factory Source Source Sourc |                              |
| REQUIREMENT *Required education level                                                                                                    | rmore)  Clerical  Construction  Belling  Berving  Forestry  Other  C-   Compared to the the the the the the the the the the                                                                                                    | ✓       Information Technology       Computer       Orking       Hote/Restaurant       Farming       Factory                                                                                                    |                              |
| REQUIREMENT  *Required education level Select One  Skills Required (Check appropriate one of Professional  Administration  Trade Manufacturing Cooking Fishing Labouring  Briefly describe main skills requirement X & T S T_x iz zz + 4                                                                                                    | rmore)<br>□ Teaching<br>□ Clinical<br>□ Construction<br>□ Setting<br>□ Bewing<br>□ Porestry<br>□ Other<br>E- □ □ □ □ □ □ □ □ □ Ω □ 2 □ 1<br>tt □ → □ Styles + Format + 1                                                                                                    | information Technology Computer Driving Hotel/Restaurant Farming Factory                                                                                                    |                              |
| REQUIREMENT *Required education level  *Required education level  *Required education level  *Geter for education level  Control of the education level  Control of the education level  Control of the education level  Finding  Cooking  Finding  Cooking  Finding  Cooking  Finding  Cooking  Finding  Cooking  Finding  Cooking  Finding  Cooking  Finding  Cooking  Finding  Cooking  Finding  Cooking  Finding  Finding  Fi | rmore)<br>Cencral<br>Cencral<br>Construction<br>Selling<br>Serving<br>Forestry<br>Other<br>Construction<br>Selling<br>Forestry<br>Other<br>Construction<br>Construction<br>Selling<br>Forestry<br>Other<br>Construction<br>Construction<br>Selling<br>Forestry<br>Other<br>Construction<br>Construction<br>Con |                                                                                                    |                              |
| REQUIREMENT  *Required education level Select One  Skills Required (Check appropriate one of Professional Cooking Cooking Cooking Cooking Fishing Cooking Fishing Cooking Fishing Cooking Fishing Cooking Fishing Fishing      | rmore)  Cteaching  Ctercal  Construction  delling  Serving  Forestry  Other  Format  Please state if any  Please state if any                                                                                                    |                                                                                                    |                              |
| REQUIREMENT  *Required duication level  -Select One—  Sullis Required (Check appropriate one of Professional Christiation Christiation Christiatio Christiatio Christiation C  | rmore)  Teaching Cerical Construction Selling Serving Forestry Other  Fr @ @ P I I I III O III O III O III                                                                                                    |                                                                                                    |                              |
| REQUIREMENT         *Required subcation level         -Select One         Skills Required(Check appropriate one of<br>Professional         Administration         Manufacturing         Cooking         Flahing         Labouring         B I S I S I , 12 :: 14 of         Required training         -Select One         Work ExperiedTectorisal)         -Select One                                                                                                    | rmore)  Teaching Central Central Centrution Selling Beving Freestry Other  Freestry Other  Please state if any Please state if any Please state if any Much Experience(Non-Technical)                                                                                                    | definition Technology     Grouputer     Orring     Gourputer     Orring     Gourputer     Orring     Gourputer     Orring     Gourputer     ordefilestaurant     Factory      Source     constraining requirement     ry other training requirement     Cother experience requirement     Other experience requirement                                                                                                    |                              |
| REQUIREMENT         *Required education tevel        Select One         Skills Required(check appropriate one of<br>Cooking         Tada         Manufacturing         Cooking         Fishing         Labouring         Bif S is in skills requirement         Si is in skills requirement         Select One         Work Experience(Technical)        Select One                                                                                                    | r more)  Cencral Cencral Cencr                                                                                                    |                                                                                                    |                              |
| REQUIREMENT         *Required education level        Select One         Skills Required(Check appropriate one of<br>content of the select one)         Professional         Administration         Trade         Manufacturing         Cooking         Fishing         Labouring         Bif 5: T_k 12: 12: 14: 41         Required training        Select One         Work Experience(Technical)        Select One         Please Check Priority :-                                                                                                    | rmore)  Treaching  Clerical  Construction  Selling  Serving  Forestry  Other  Fr  Please state if any  Please state if any  Please stat                                                                                                    | Information Technology     Computer     Orning     Hote/Restaurant     Farming     Factory      Source     factory      other training requirement      Other experience requirement      Other experience requirement                                                                                                    |                              |
| REQUIREMENT *Required education level                                                                                                    | rmore)  Clerical  Clerical  Construction  Beiling  Beiving  Forestry  Other  Free org P C TH C TH C C C C C C C C C C C C C C C                                                                                                    | Information Technology     Computer     Driving     Hofe/Restaurant     Farming     Factory      Source     Source     Computer     Computer        |                              |
| REQUIREMENT         *Required subcation level         -Select One         Skills Required (Check appropriate one of<br>Professional         Administration         Trade         Munification         Trade         Manufacturing         Cooking         Flahing         Labouring         B I S I S I , 12 :: 14 of         Required training        Select One         Vectore-(Technical)        Select One         Please Check Priority :-         Application requirement         Application                                                                                                    | r more)  Teaching Celical Construction Selling Serving Forestry Other  Forestry Other  Please state if any Please state if any Mork Experience(Mon-Technical)  Gelect One—                                                                                                    |                                                                                                    |                              |
| REQUIREMENT         *Required education level        Select One         Skills Required(check appropriate one of<br>Professional         Administration         Tada         Manufacturing         Cooking         Fishing         Labouring         Bifsfy describe main skills requirement         Select One         Work Experience(Technical)        Select One         Vork Experience(Technical)        Select One         Please Check Priority  -]         Application         Ourroulum vitaer/Resume         Corrout of tigenation certification                                                                                                    | rmore)  Teaching Central Central Construction Belling Serving Forestry Other  Forestry Other                                                                                                    |                                                                                                    |                              |
| REQUIREMENT         *Required education level        Belect One         Skills Required(Check appropriate one of<br>Professional         Administration         Trade         Manufacturing         Cooking         Fishing         Labouring         Dieffy describe main skills requirement         Ø T GS T K_ 12 12 12 44         Verk Experience(Technical)        Select One         Verk Experience(Technical)        Select One         Please Check Priority :-         Application requirement         Opgication requirement         Opgication critication certificate         Copy of ditamentip certificate                                                                                                    | rmore)  Clerical  Construction  Selling  Construction  Selling  Freestry  Other  Please state if any  Please state if any Please state if any  Please state if any Please state if any Please state                                                                                                    | Information Technology     Computer     Orning     Hote/Restaurant     Farming     Factory      Source     Source     Computer     Other training requirement     Other experience requirement     Other experience requirement                                                                                                    |                              |
| REQUIREMENT  *Required duication level  -Select One-  Sullis Required (Check appropriate one of Professional Cooking Cooking   | rmore)  Teaching Clerical Construction Eeling Errestry Other  Cr  Please state if any Please state if any Clerical Clerical Cleri                                                                                                    |                                                                                                    |                              |
| REQUIREMENT         *Required education level         -Select One         Skills Required(Check appropriate one of<br>Professional         Administration         Trade         Manufacturing         Cooking         Flahing         Labouring         B I S I S I C I S I S I S I S I S I S I S                                                                                                    | r more)  Traching Celical Construction Beling Bewing Foresty Other  Foresty Other  Please state if an  Work Experience(ton-Technical) Gelect One—  If Gates  States at late if an  If Gates                                                                                                    |                                                                                                    |                              |
| REQUIREMENT         *Required education level        Select One         Skills Required(check appropriate one of<br>Professional         Administration         Tada         Manufacturing         Cooking         Fishing         Labouring         Bif State         Select One         Work Experiment        Select One         Work Experiment(Facing)        Select One         Work Experiment(Facing)        Select One         Occy of ducation qualification cert<br>Cocy of ducation qualification cert<br>Cocy of related work experiment end<br>Refrence                                                                                                    | r more)  Tesching Curical Construction Selling Serving Forestry Cutie Peace state if any other requirements  Please state if any other requirements                                                                                                    |                                                                                                    |                              |
| Required education level        Belect One         Skills Required (Check appropriate one of<br>Professional         Administration         Trade         Manufacturing         Cooking         Fishing         Labouring         Bif 5 discretion         Bif 5 discretion         Required training        Select One         Verk Experience(Technical)        Select One         Please Check Priority :-         Application requirement         Opy of discation certification cert         Copy of raited work experience even<br>Enforce         Select One         Select One<                                                                                                    | rmore)  Clerical Clerical Clerical Construction Selling Serving Freestry Other  Freestry Other  Please state if any iffcates dences Please state if any other requirements                                                                                                    |                                                                                                    |                              |

The required field for Post a Job Section are:

#### (Note: Field marked with sign '\*' is compulsory field)

- i) Posted Date
- ii) Last date of Application
- iii) Required Number of Jobseekers
- iv) Job Title
- v) Job starting date
- vi) Occupation Unit Group
- vii) Job Description
- viii) Duty Station
- ix) Region/Province (can be selected from dropdown)
- x) District(can be selected from dropdown)
- xi) Per month salary(can be selected from dropdown)
- xii) Type of Job(can be selected from dropdown)
- xiii) Job Description(can be selected from dropdown)
- xiv) Work Days/week
- xv) Work Hour/Day
- xvi) Contract Period(can be selected from dropdown)
- xvii) Facilities and benefits
- xviii)Required Education Level(can be selected from dropdown)
- xix) Skill required(select from checkboxes)
- xx) Briefly Describe Main Skills requirement
- xxi) Required Training (can be selected from dropdown)
- xxii) Please state if any other training requirement
- xxiii)Work Experience(technical) (can be selected from dropdown)
- xxiv) Work Experience(Non-technical) (can be selected from dropdown)
- xxv) Other experience requirement
- xxvi) Please Check priority (Checkbox and fill required form if needed)
- xxvii) Application Requirement(select from checkboxes)
- xxviii) Application Procedure(can be selected from dropdown)
- xxix) Please state if any other requirement

#### Submit

Click on button after filling the required fields and your job will be posted on the website.

• In Vacancy Report Section, you can see the vacancy you posted and the candidates who applied for the posted job. You can see the number of Shortlisted, pending and rejected candidates. The further process is described in 'Candidate' Section.

| Vacancy Report     |                           |                       |                        |
|--------------------|---------------------------|-----------------------|------------------------|
| S.N. Vacancy Title | ShortListed<br>Candidates | Pending<br>Candidates | Rejected<br>Candidates |
| No Record          |                           |                       |                        |
|                    |                           |                       |                        |
|                    |                           |                       |                        |
|                    |                           |                       |                        |
|                    |                           |                       |                        |
|                    |                           |                       |                        |

### 3. Candidate Section

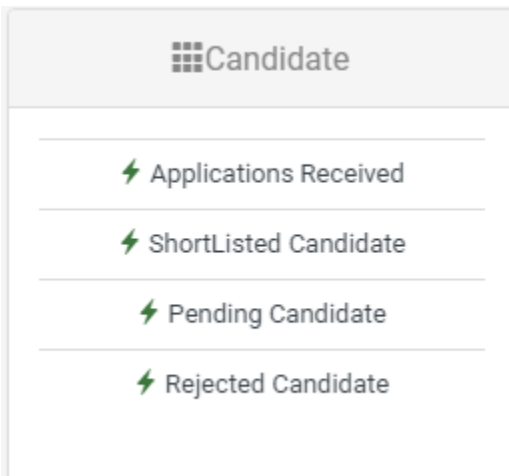

• In Application Received, you can see the number of Applications received for the certain job

# **Applications Received**

| S.N. | Vacancy Title       | Applications Received |
|------|---------------------|-----------------------|
| 1    | Software Developers | 10                    |

By clicking on the certain Vacancy title, you can see the details of application received for the job. By clicking on , you can see the resume of the Action Short-List Reject Pending candidate. By clicking on , you can change the status of the

candidate either short-list, reject or Pending.

Applications Received For Software Developers

| Name                   | Email | Dashboard    | Action   | Status      |
|------------------------|-------|--------------|----------|-------------|
| ELINA DANGOL           |       | View Resume  | Action - | Pending     |
| ROJINA SHRESTHA        |       | View Resume  | Action - | Pending     |
| BISHNU GIRI            |       | View Resume  | Action - | Pending     |
| YAM LIMBU              |       | View Profile | Action - | Pending     |
| RAJU BUDHATHOKI        |       | View Resume  | Action - | Pending     |
| PRABHASH SHAHI THAKURI |       | View Profile | Action - | Shortlisted |
| NAHUSH SHRESTHA        |       | View Resume  | Action - | Pending     |
| KAMAL DANGI            |       | View Resume  | Action - | Pending     |
| CHET BHATTA            |       | View Resume  | Action - | Pending     |
| ALINA MAHARJAN         |       | View Resume  | Action - | Pending     |

- In Shortlisted candidate section, you can see the shortlisted candidate whose status is short-list on application received section.
- In Pending candidate section, you can see the pending candidate list whose status is pending on application received section
- In Rejected candidate section, you can see the rejected candidate whose stats is Reject on application received section.

• You can change your password by clicking on

Change Password

• Jobseeker can search the job you posted through this section:

| Occupation  | Location      |                 |
|-------------|---------------|-----------------|
| Eg. Manager | Eg. Kathmandu | Search          |
|             |               | Advanced Search |

• By clicking on "Advance Search", jobseeker will get more filtered jobs as per the details you post in 'Post a Job' Section.

| Advance Search ( 👱 )  |                                |   |
|-----------------------|--------------------------------|---|
| District:             | Per Month Salary:              |   |
| Select One            | <ul> <li>Select One</li> </ul> | • |
| Occupation Major      | Organization Type:             |   |
| Select One            | <ul> <li>Select One</li> </ul> | • |
| Type of Job           | Education:                     |   |
| Select One            | <ul> <li>Select One</li> </ul> | • |
| Skill Requirement     | Training Duration              |   |
| Select One            | <ul> <li>Select One</li> </ul> | • |
| Region/Province/Zone: | Ethnicity:                     |   |
| Select One            | <ul> <li>Select One</li> </ul> | • |
| Go Search             |                                |   |

Job Seeker can seek the job with Advance search which can be selected from dropdown. Advance search can be done according to District, Per month salary, occupation major, organization type, type of job, education, skill requirement, training duration, region/province/zone and ethnicity.